# í-Víew

# **VIDEO INTERCOM**

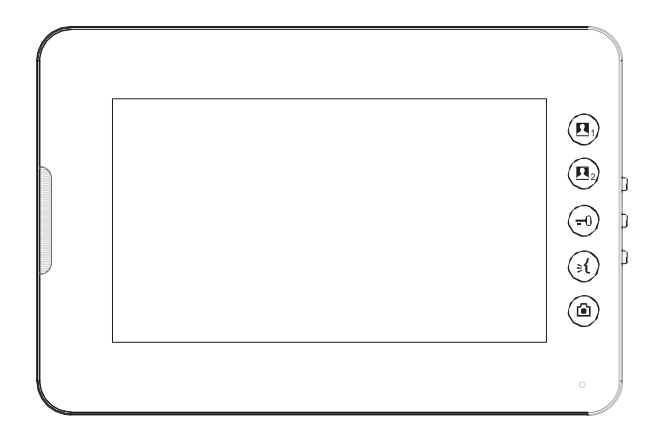

# **IV4-E81C**

### CONTENTS

| I.  | WIRING ·····                               | 1   |
|-----|--------------------------------------------|-----|
| II. | PANEL·····                                 | 2   |
| III | . OPERATION ·····                          | 2   |
|     | 1. Basic Operations                        | 2   |
|     | 1.1 Answer a call                          | 2   |
|     | 1.2 Monitor                                | 2   |
|     | 1.3 Remote Door release ·····              | 2   |
|     | 1.4 Capture a picture manually             | 2   |
|     | 1.5 Adjust talk volume ·····               | 2   |
|     | 1.6 Adjust video brightness/contrast ····· | 2   |
|     | 1.7 Select a ringtone                      | 2   |
|     | 2. Settings ·····                          | 3   |
|     | 2.1 ⊄ <sup>9</sup> Ringing Volume ······   | 3   |
|     | 2.2 Auto Capture ·····                     | 3   |
|     | 2.3 (Time Settings                         | 3   |
|     | 2.4 🗹 Restore ·····                        | 3   |
|     | 2.5 ← Exit ·····                           | 3   |
|     | 3. Intercom ·····                          | 4   |
|     | 4. Monitoring ······                       | 4   |
|     | 5. View Captured Pictures                  | 5   |
|     | 5.1 View the captured images automatically | 5   |
|     | 5.2 View the captured images manually      | 6   |
|     | 6. Other Features                          | 7   |
| IV  | . INSTALLATION                             | • 7 |
| V.  | SPECIFICATIONS                             | 8   |
| VI  | . PARTS CHECKLIST ······                   | 8   |

### I. WIRING

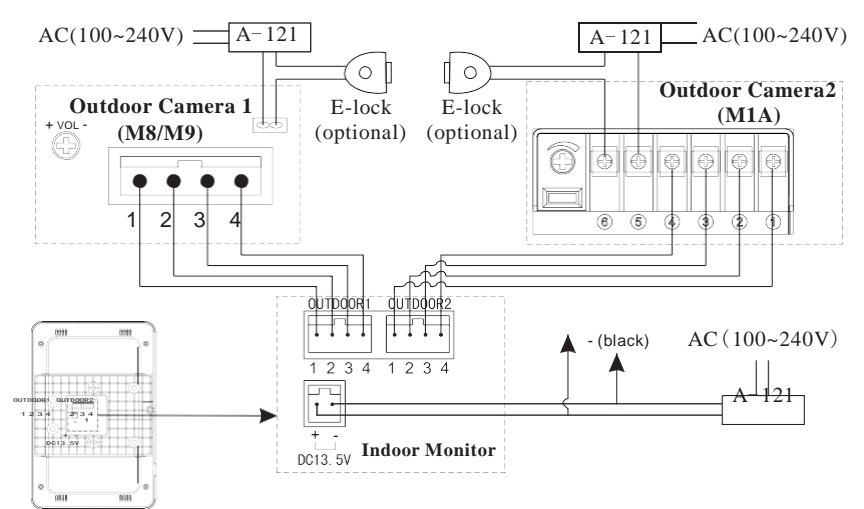

Fig.1

#### SYSTEM DIAGRAM 4C0, OR OR ≤50m—́AWG20 C ≤100m—AWG18 A4-M8 A4-M1A A4-M9 IV4-E81C E-lock A-121 | Power Supply A-121 0 (optional) Power Supply $AC(100^{-240V})$ AC(100~240V)

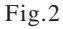

### **MULTI-INDOOR PHONES APPLICATION**

#### Video Expander A4-J12

For a better video quality when multi- Indoor Monitors are required in a home or apartment.

For the Schematic Diagram, see the right figure. For detailed wiring, refer to the user manual of Video Expander A4-J12.

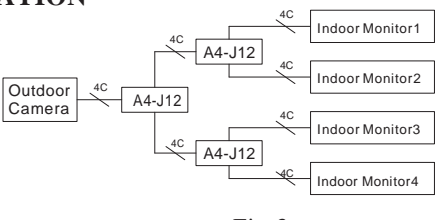

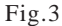

# II. MONITOR

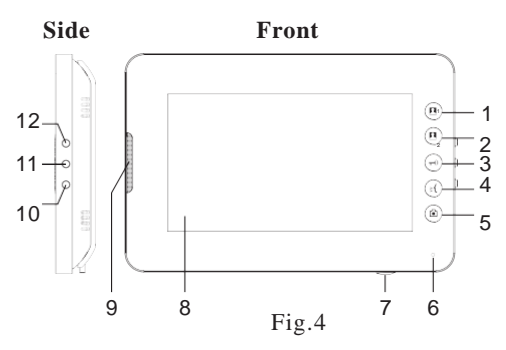

# III. OPERATION

### **1. Basic Operations**

#### 1.1 Answer a call

11. TMENU Key

12. **∧** UP Key

When a call from the Camera is in progress, you can press the Talk Key

(i) to start a talking. To end, simply press the Talk Key again. (i) To refuse the call, press corresponding Monitor Key.

### 1.2 Monitor

When the Indoor Monitor is in the standby mode, press Monitor Key 1 (( $\underline{\mathbf{R}}$ ) / Monitor Key 2 (( $\underline{\mathbf{R}}$ ) to monitor Camera.

To launch a talk during the monitoring, press the Talk Key ( (s)). To end the monitoring, press corresponding Monitor Key.

### **1.3 Remote Door Release**

When a call is in progress with the Outdoor Camera: you can press the Open Key to open the door( $\bigcirc$ ) (Electric lock is an option only)

### 1.4 Capture a picture manually

During monitoring, press Snap Key ((a)) to capture a picture.

### 1.5 Adjusting the talk volume

You may turn the Talk Volume Control Knob (see Fig.4) counterclockwise / clockwise to turn up/down the volume.

### 1.6 Adjust video brightness

When a call or a talk or surveillance is in progress, press the MENU Key ( $\Box$ ) to access the settings of brightness, and then press the UP ( $\land$ ) or DOWN ( $\lor$ ) Key to adjust it. (16 levels)

### 1.7 Select a ringtone

You may choose a ringtone by pressing the UP (  $\land$ ) or DOWN (  $\lor$ ) Key when the Indoor Phone is in the standby mode. (9 ringtones)

- 1. ( Monitor Key1/Function Key
- 2. 🕒 Monitor Key2/Function Key
- 3. 🕣 Open /Function Key
- 4. (i) Talk /Function Key
- 5. <a>> Image capture/Function Key</a>
- 6. Microphone
- 7. Volume Control

10. V DOWN Key

8. Screen
9. Speaker

# \* In below instructions, press an icon indicates to press the corresponding function key.

### 2. Settings

Press and hold MENU Key (  $rac{1}$ ) for 6 seconds to access the Settings menu (Fig.5).

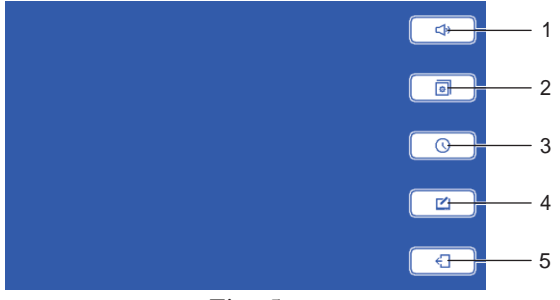

Fig. 5

### 2.1 () Ringing Volume

Press () on the Settings menu. (ringing volume: 8 levels)

- a) press (a) to turn up the volume
- b) press  $\mathbf{A}$  to turn down the volume
- c) press < \_ to save the settings and return to the Settings menu

### 2.2 🖻 Auto Capture

Press 🗐 on the Settings menu.

- a) press  $\square N$  to activate auto capture function
- b) press **DFF** to deactivate auto capture function
- c) press ( to save the settings and return to the Settings menu

### 2.3 () Time Settings

Press () on the Settings menu.

- a) press 🛄 to locate an item (year/month/day/hour/minute)
- b) press + to increase the value
- b) press to decrease the value
- c) press  $\leftarrow$  to save the settings and return to the Settings menu

### 2.4 🗹 Restore

Press 🗹 on the Settings menu.

a) press  $\checkmark$  to restore the factory settings (\*after the operation, all pictures stored will be removed.)

b) press X to save the settings and return to the Settings menu 2.5  $\leftarrow$  **Exit** 

Press ← to exit the Settings menu and return to the standby mode.

### 3. Intercom

When a visitor presses the Call Button on Outdoor Camera, the Indoor Phone rings and displays the visitor's image. Meanwhile, the visitor can hear the ring back tone. (call time: 90s)

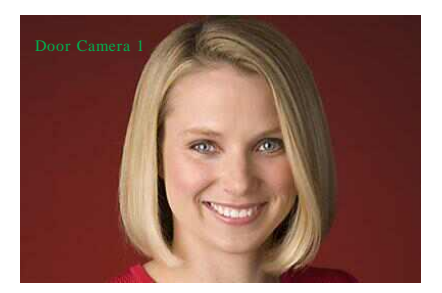

Fig.6

- a) capture a picture of the screen: press Snap Key ( (a) )
- b) Press the talk (i) to start talking (talk time: 60s)
- c) release the door remotely during a call: press the Open Key

(-) to open the door

- d) end a talk: press the Talk Key ( 🕢 ) a second time
- e) refuse a call: corresponding Monitor Key

### 4. Surveillance

When the Indoor Phone is in the standby mode, you may press the Monitor Key 1 ( $(\widehat{\mathbf{n}})$ ) /Monitor Key 2 ( $(\widehat{\mathbf{n}})$ ) to monitor the doorway 1/

or doorway 2. (monitor time: 60s)

- a) capture a picture of the screen: press Snap Key ( (a))
- b) start a talk (talk time:60s): press the Talk Key ( (i)) on the panel
- c) release the door remotely: press the Open Key ( 🕣 ) to open the door
- d) end the monitoring: press the corresponding Monitor Key

# 5. View Captured Pictures

Press Snap Key ((a)) when the device is stand by to access the Capture viewing screen.

### 5.1 View the pictures captured automatically

Press  $\boxed{8}$  on the Capture viewing screen to access the auto capture screen (Fig.7)  $1 \quad 2 \quad 3$ 

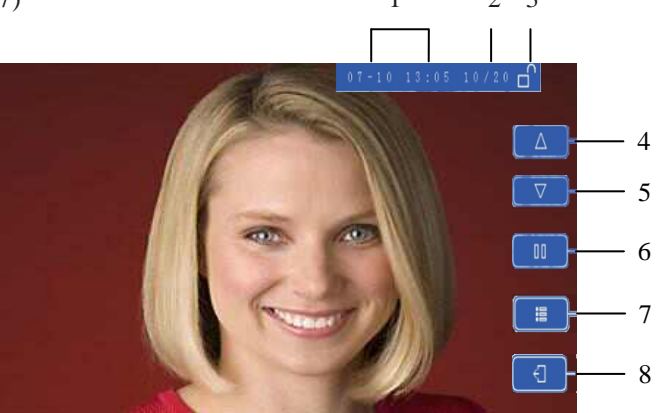

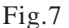

- 1) the time when the picture is taken
- 2) current picture/ total pictures
- 3)  $\bigcirc$  /  $\bigcirc$  : picture locked/unlocked
- 4)  $\triangle$  : display the previous picture
- 5)  $\nabla$  : display the next picture
- 6) **□ □** / **▷** : pause/play
- 7) 🔚 : enter the picture settings menu to lock/unlock/delete picture
  - a)  $\bigcap / \bigcap$  : lock/unlock the current picture
  - b) 💼 : delete the current picture if it is not locked up
- 8) : return to previous menu
- 9) order indicator: show the order of currently displayed picture in the group

\*When a visitor call is not answered, a group of pictures (1-3 pieces) will be taken with the Outdoor Camera automatically if the auto capture function is activated.

memory capacity: 20 groups (latest)

Pictures locked will not be covered by the latest ones.

### 5.2 View the pictures captured manually

Press (2) on the Capture viewing screen to access the manual capture screen (Fig.8). 1 2 3

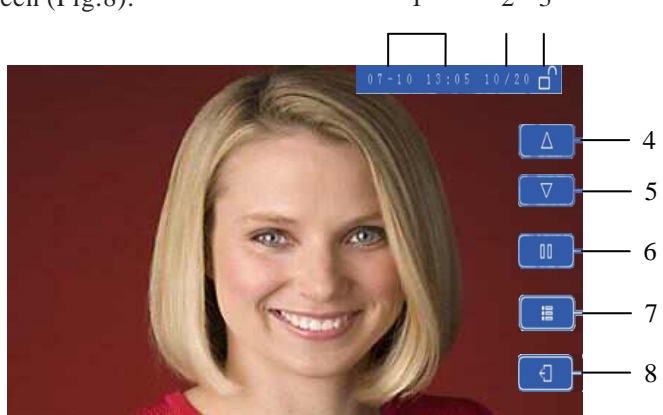

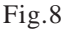

- 1) the time when the picture is taken
- 2) current picture/ total pictures
- 3)  $\square / \square$ : picture locked/unlocked
- 4)  $\triangle$  : display the previous picture
- 5)  $\nabla$  : display the next picture
- 6)  $\square / \square^{\circ}$ : lock/unlock the current picture
- 7)  $\mathbf{\overline{m}}$  : delete the current picture if it is not locked up

a) press  $\checkmark$  to confirm the deletion

b) press X to return to the previous menu

8)  $\leftarrow$  : return to the previous menu

\*When a call from Outdoor Camera/ a talk with Outdoor Camera/ surveillance is in progress, you may take picture manually with the Outdoor Camera.

memory capacity: 50 pictures (latest)

Pictures locked will not be covered by the latest ones.

# 6. Other Features

Missed call warning

When a visitor call is not answered (if the Auto Capture function is activated), the backlight of touch-sensitive keys blinks.

# IV. INSTALLATION

unit:mm

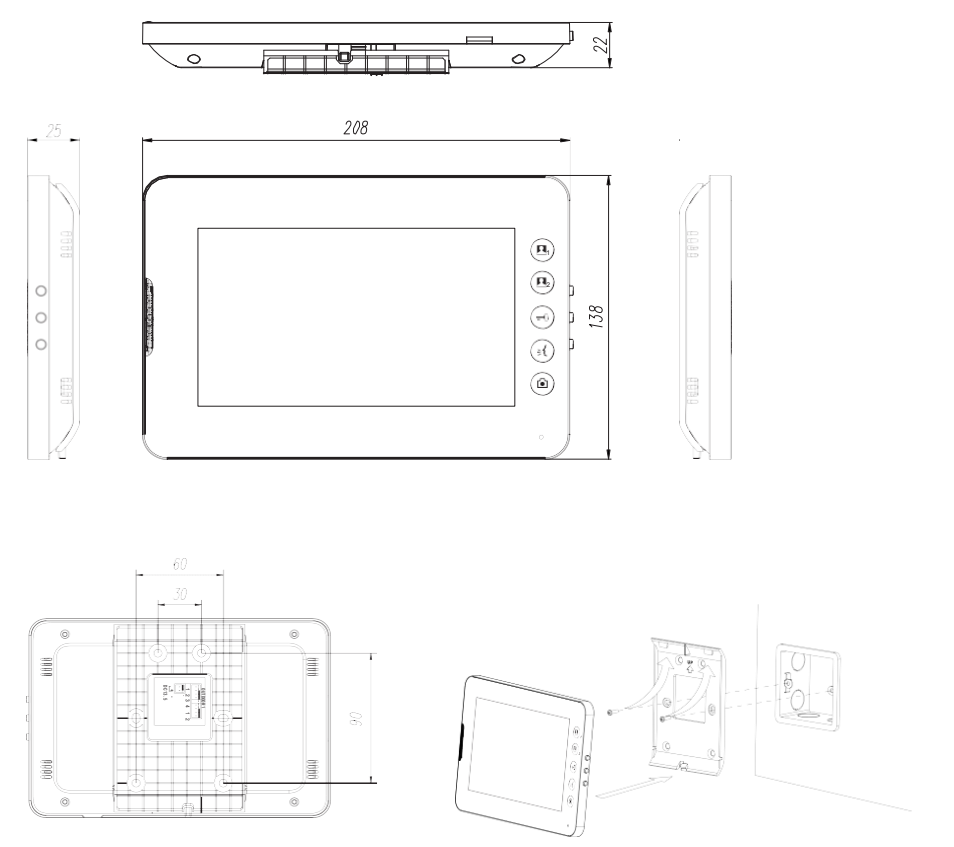

# V. SPECIFICATIONS

| Model                  | IV4-E81C                                                      |
|------------------------|---------------------------------------------------------------|
| Screen                 | 7 " color TFT LCD                                             |
| Connection             | 4 wires (polarity)                                            |
| Input Power            | DC13.5V/1.5A                                                  |
| Consumption            | $\leq 3W(\text{standby}); \leq 10W(\text{working})$           |
| Cable Length           | ≤50m—AWG20; ≤100m—AWG18                                       |
| Call Time              | 90s                                                           |
| Talk/Monitor Time      | 60s                                                           |
| Communication          | Hands free                                                    |
| Ringtone               | 9 chord ringtones                                             |
| Capacity for snapshots | auto-captured:20 groups(3pcs/group)<br>manual-captured:50 pcs |
| Ambient Temperature    | -10~+55℃                                                      |
| Installation           | surface mount                                                 |
| Dimensions(W×H×D)      | 208mm×138mm×25mm                                              |

## VI. PARTS CHECKLIST

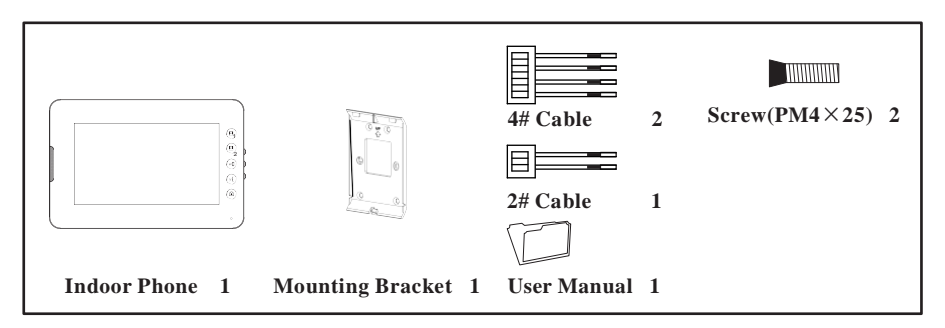